## **Swann**

## Nighthawk 2/3 Camera Kit Easy Setup Guide

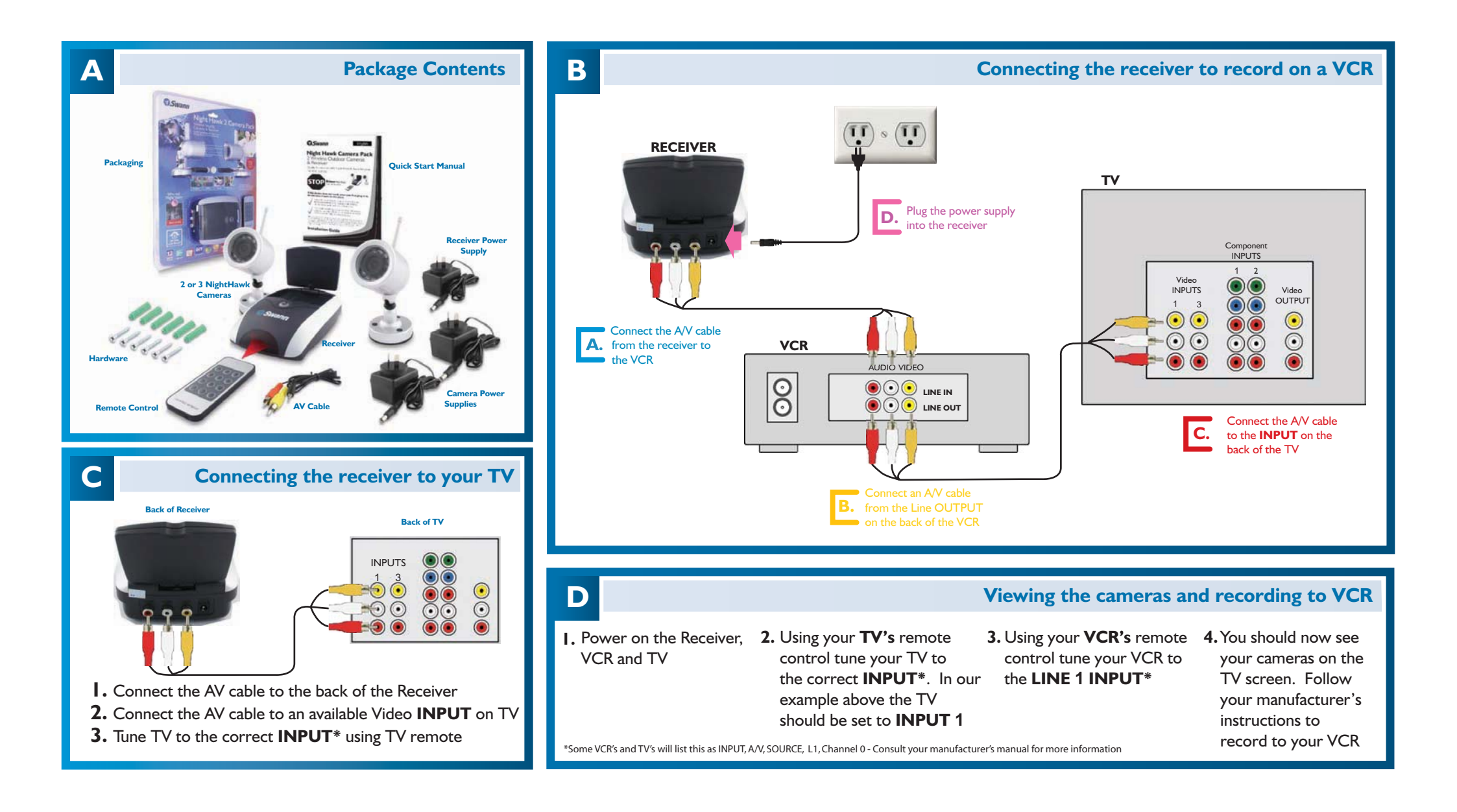

www.swannsecurity.com

## **Swann**

## Nighthawk 2/3 Camera Kit Easy Setup Guide

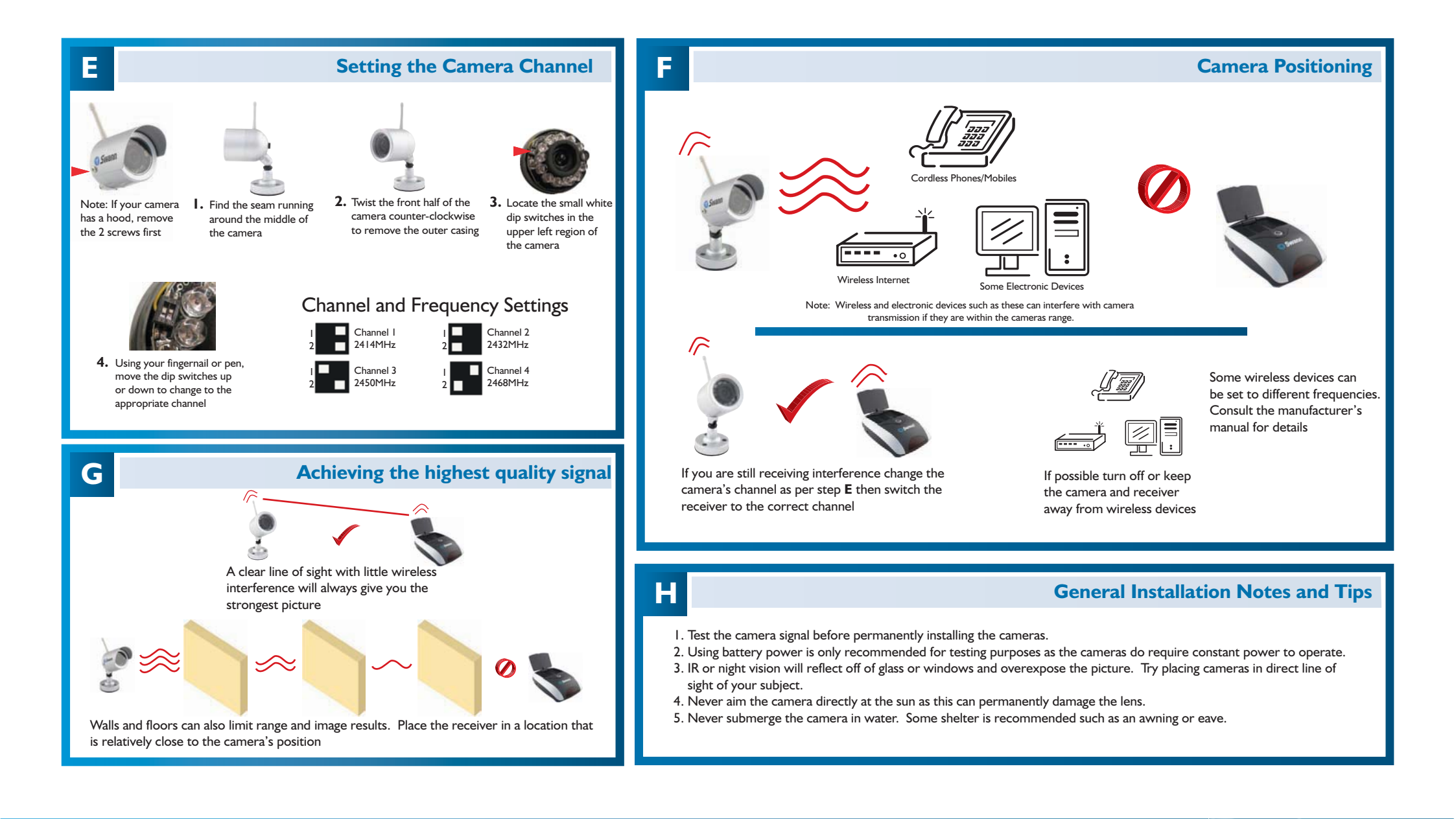